#### UPUTA

### za korištenje naprednog elektroničkog potpisa

Liječnička iskaznica sadrži elektronički nosač podataka (čip) u kojem su pohranjeni:

Autentifikacijski (normalizirani) certifikat na liječničkoj iskaznici - služi za elektroničku identifikaciju korisnika liječničke iskaznice radi pristupa Portalu članova

Potpisni (kvalificirani-Non-Repudiation) certifikat – vaš napredni elektronički potpis koji zamjenjuje vlastoručni potpis i pouzdano jamči identitet korisnika u elektroničkom poslovanju.

#### 1. Korak

- Na zatvorenom portalu Za članove odaberite željeni obrazac zahtjeva te ga otvorite.

#### 2. Korak

Nakon što se željeni obrazac otvori u vašem Internet pretraživaču potrebno je desnim klikom
 miša na predmetni obrazac otvoriti izbornik u kojem ćete odabrati opciju Spremi kao ili engl. Save as

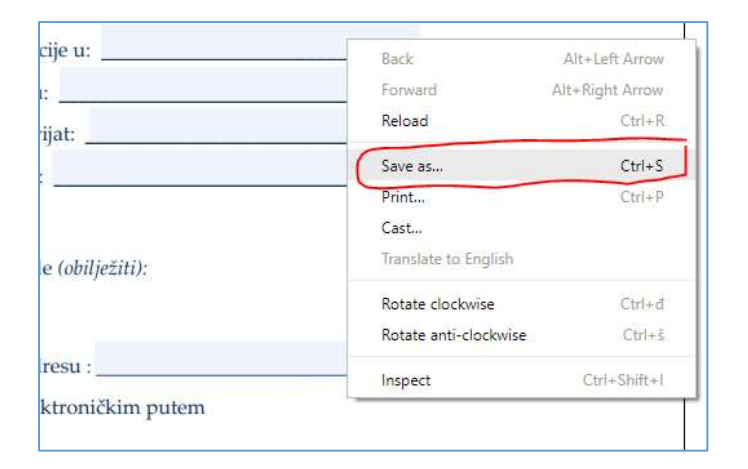

... te isti spremite na vaše računalo po izboru...

| C Jaco Ai                                                                               |    |                                |                               |                   | ×                   |
|-----------------------------------------------------------------------------------------|----|--------------------------------|-------------------------------|-------------------|---------------------|
| e                                                                                       |    |                                |                               | w(0)   lent2m     | etnidt (2           |
| Organie - New Yolder                                                                    |    |                                |                               |                   | =- 0                |
| E Desitop                                                                               | 10 | _                              | The second second             | -                 |                     |
| 4 Donningth                                                                             |    |                                | -                             | The second        | C.u.                |
| My Docaverts                                                                            |    |                                |                               | L                 |                     |
| 17. Akcja, ljedničke, iskaznica                                                         |    |                                |                               | A CONTRACT OF     |                     |
| ing testimate                                                                           |    | Kittipica (LUD                 | EMipica 102.0                 | WF220biFDelve/V   | Teeline, silt toolt |
| any_abr7                                                                                |    | RNAL - Furtable<br>(Office and | FPML + Portable<br>Citize and | 3-DOM/MARK        | 1,854,89            |
| 🛄 Uputa_aprimoto                                                                        |    | Windows 18 Au-                 | Windows TE Ac                 |                   |                     |
| Strative                                                                                |    | PDF                            | PDF                           | POF               | PDF                 |
| This PC                                                                                 |    | 1                              | 2                             | 1                 | 1                   |
| E Desitag                                                                               |    | 1                              | See.                          | 1                 | 3                   |
| - Denvelinatio                                                                          |    | Petalf                         | SOM CTSHITTEL                 | Mission UP/02/2.1 | Lifterpetrits-s     |
| Hy Docements                                                                            |    | 2.2                            | 1008250 pat                   | Bug 2000.00.      | -clamitra-menia     |
| 3 My Music                                                                              |    |                                |                               |                   | stikid.             |
| The Partners                                                                            |    |                                |                               |                   |                     |
| Mideou                                                                                  |    |                                |                               |                   |                     |
| Locat Data (C)                                                                          |    |                                |                               |                   |                     |
| VURBATIN HO (K)                                                                         |    |                                |                               |                   |                     |
| Exercisene (51182-168-21.000 (Pc)                                                       |    |                                |                               |                   |                     |
| N VERBATIVINO IEI                                                                       | ¥  |                                |                               |                   |                     |
| File harne: 10 tory publicate to classify a + the subscription - prof-status and to put |    |                                |                               |                   | 1                   |
| Terre archipe: Adobe Acestual Decument                                                  |    |                                |                               |                   | 4                   |
|                                                                                         |    |                                |                               |                   |                     |
| = 16de folden                                                                           |    |                                |                               | Sect              | Centel              |

### 3. Korak

- Ugasite Internet preglednik u kojem ste otvorili odabrani obrazac te ponovno otvorite isti obrazac ali **ovog puta s vašeg računala** odnosno s mjesta na koje ste ga spremili u prethodnom Koraku.

# 4. Korak

- Popunite potrebna polja na obrascu te *Kliknite* na polje: *potpis podnositelja zahtjeva*.

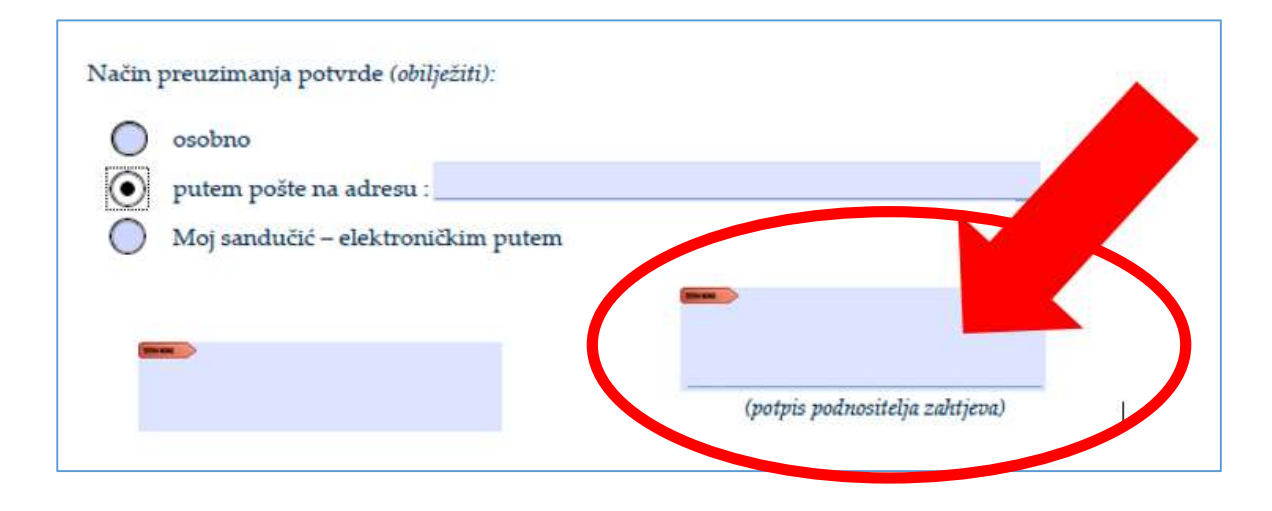

### 5. Korak

- Klikom na polje *potpis podnositelja zahtjeva* otvara se ekran u kojem su ponuđena dva potpisa od kojih morate odabrati potpisni certifikat ..... pogledati detalje odabirom *View Details* 

| Sign with a Di  | gital ID                                                   | ×               |
|-----------------|------------------------------------------------------------|-----------------|
| Choose the Digi | al ID that you want to use for signing:                    | Refresh         |
| • 🖗 🖷           | (Windows Digital ID)<br>ued by: KIDCA, Expires: 2022.06.09 | View Details    |
|                 | (Windows Digital ID)<br>ued by: KIDCA, Expires: 2022.06.09 | View Details    |
|                 |                                                            |                 |
| 0               | Configure New Digital ID                                   | Cancel Continue |

Klikom na View Details otvara se prozor u kojem je opis certifikata – Potpisni certifikat ima *oznaku Non-Repudiation* - to je vaš potpisni certifikat (*napredni* elektronički potpis) - isključivo s njime potpisujete dokumente.

# 6. Korak

- Kada ste utvrdili koji od ponuđenih certifikata je Vaš potpisni (Non-Repudiation), isti odaberite i kliknite *Continue*.

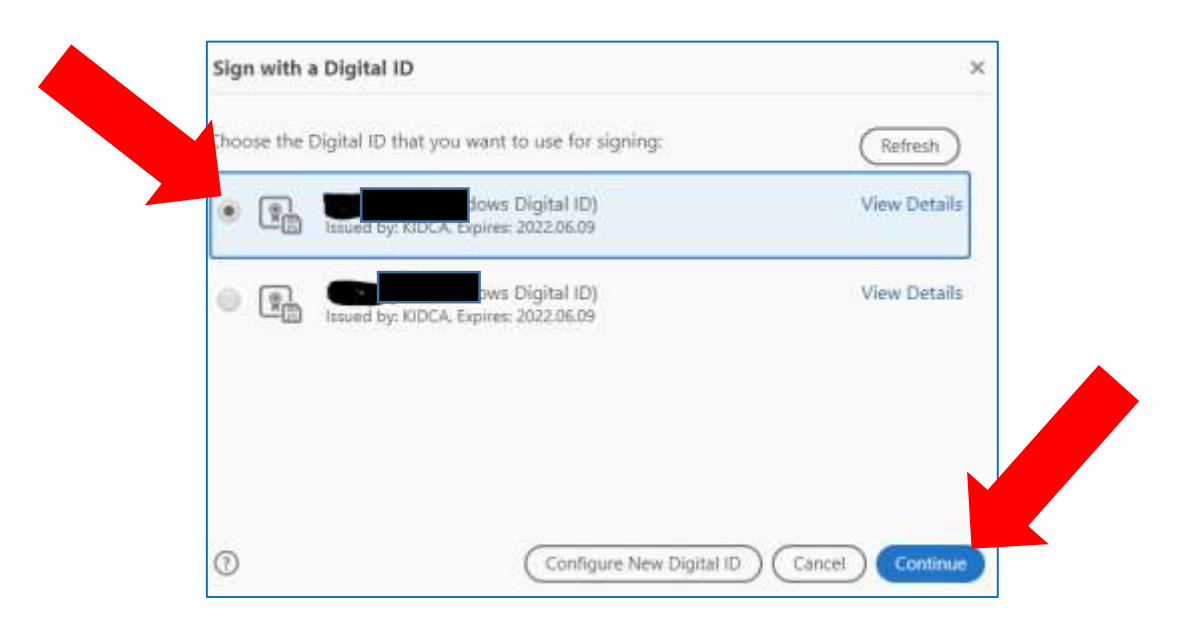

## 7. Korak

- klikom na *Conitnue* otvara se ekran s prikazom vašeg potpisa gdje odabirete aktivacijski gumb Sign.

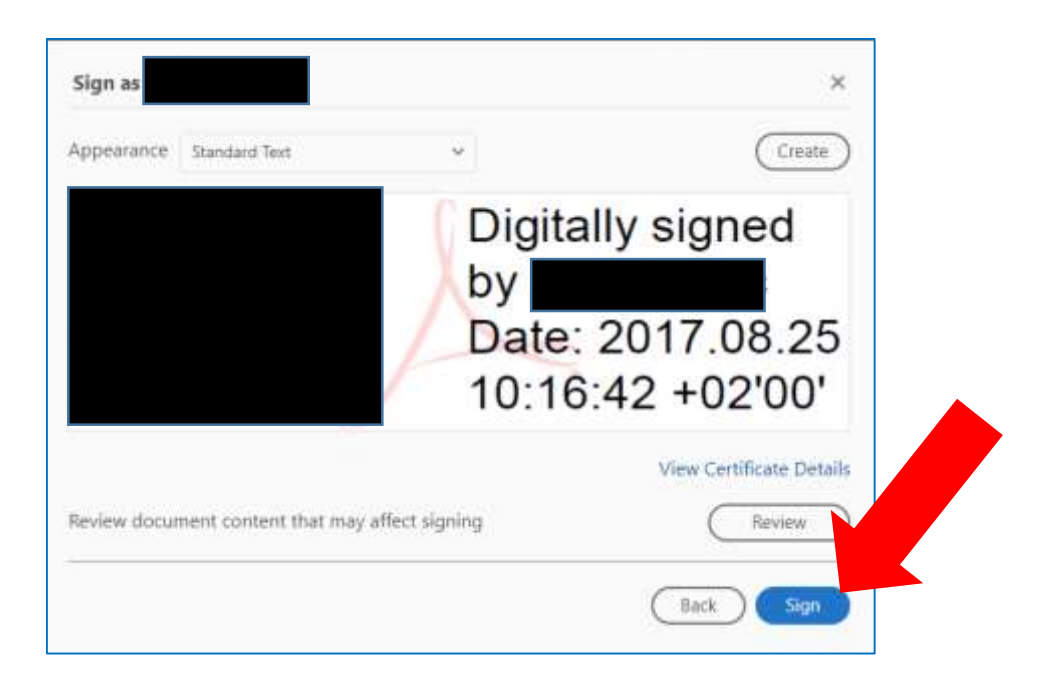

## 8. Korak

- klikom na aktivacijski gumb Sign program će vas prisliti da ponovno spremite obrazac čime se automatski otvara polje za unos PIN-a kojim potpisujete obrazac

| Windows  | Security                  |           | × |
|----------|---------------------------|-----------|---|
| Smart    | Card                      |           |   |
| Please e | enter your digital signat | ure PIN.  |   |
| ា        | PIN                       |           |   |
|          | PIN                       |           |   |
|          | Click here for more in    | formation |   |
|          | OK                        | Cancel    |   |

- u ekransko polje upišite PIN i time ste potpisali dokument.

# 9. Korak

- Vaš obrazac je potpisan i spreman za slanje elektroničkim putem u Komoru sukladno opisanoj uputi.

| Klasa:                                                                                                    |                                                                                                    |
|----------------------------------------------------------------------------------------------------|----------------------------------------------------------------------------------------------------|
| J Zagrebu,                                                                                                    |                                                                                                    |
|                                                                                                    |                                                                                                    |
| me i prezime:                                                                                                    |                                                                                                    |
| DIB:                                                                                                    |                                                                                                    |
| lanski broj: HR                                                                                                    |                                                                                                    |
| Adresa elektroničke pošte (e-mail):                                                                                                    |                                                                                                    |
| Broj telefona:                                                                                                    | Broj mobitela:                                                                                                    |
|                                                                                                    |                                                                                                    |
|                                                                                                    | ZAUTIEN                                                                                                    |
| ZA IZDAVANJE POTVRDE O ČLAN<br>Ovaj zahtjev podnosim za potrebe ( <i>obilje</i><br><i>otorde</i> ):<br>Edukacije u:                                                                                                    | NSTVU I TRENUTNOM PROFESIONALNOM STATU                                                                                                    |
| ZA IZDAVANJE POTVRDE O ČLAN<br>Dvaj zahtjev podnosim za potrebe (obilje<br>otorođe):<br>Edukacije u:<br>Rada u:<br>Primarijat:<br>O Sstalo:                                                                                                    | nstvu i trenutnom Profesionalnom statu<br>ržiti te navesti državu ili ustanovu ili drugi razlog izdavanja                                                                                                    |
| ZA IZDAVANJE POTVRDE O ČLAN<br>Dvaj zahtjev podnosim za potrebe (obilje<br>otoride):<br>Edukacije u:<br>Rada u:<br>Primarijat:<br>Ostalo:<br>Jačin preuzimanja potvrde (obilježiti                                                                       | i):                                                                                                    |
| ZA IZDAVANJE POTVRDE O ČLAN<br>Dvaj zahtjev podnosim za potrebe ( <i>obilje</i><br>otvrde):<br>Edukacije u:<br>Rada u:<br>Primarijat:<br>Ostalo:<br>Jačin preuzimanja potvrde ( <i>obilježiti</i><br>osobno<br>na adresu:                                | EATTIJE V NSTVU I TRENUTNOM PROFESIONALNOM STATU ežiti te navesti državu ili ustanovu ili drugi razlog izdavanja                                                                                                    |
| ZA IZDAVANJE POTVRDE O ČLAN<br>Dvaj zahtjev podnosim za potrebe ( <i>abilje</i><br>otvrde):<br>Edukacije u:<br>Rada u:<br>Primarijat:<br>Ostalo:<br>Jačin preuzimanja potvrde ( <i>abilježiti</i><br>osobno<br>na adresu:<br>elektroničkim putem (e-mail | 2AIII JEV         NSTVU I TRENUTNOM PROFESIONALNOM STATU         sžiti te navesti državu ili ustanovu ili drugi razlog izdavanja                                                                                                    |
| ZA IZDAVANJE POTVRDE O ČLAM<br>Dvaj zahtjev podnosim za potrebe (obilje<br>otvrde):<br>Edukacije u:<br>Rada u:<br>Primarijat:<br>Ostalo:<br>Vačin preuzimanja potvrde (obilježith<br>osobno<br>na adresu:<br>elektroničkim putem (e-mail                 | Province State State Province State State Province State State St |

KRAJ!